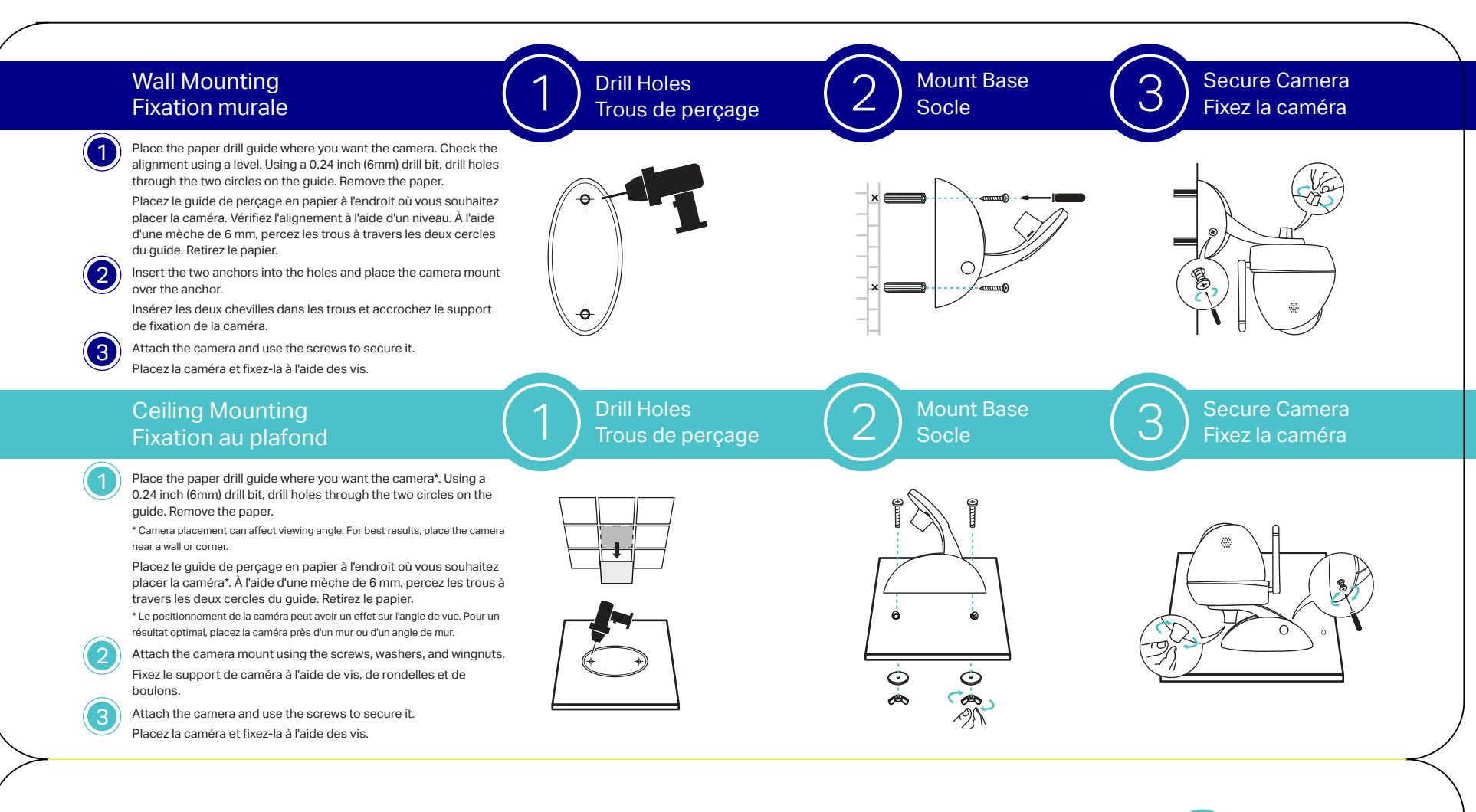

## Quick Installation Guide Guide d'installation rapide

### Connect Connexion

Connect the NC450 and your smartphone to the same router, then connect the power cord and internet cord to the NC450. If the cord is long enough, please use Method

A below. If not, use a Passive PoE Injector to connect, as shown in Method B. Connectez la NC450 et votre smartphone au même routeur, puis branchez le cordon d'alimentation et le câble Internet à la NC450. Si les câbles ne sont pas assez longs,

suivez la Méthode A ci-dessous. Sinon, utilisez un Injecteur PoE passif pour la connexion, selon dans la Méthode B.

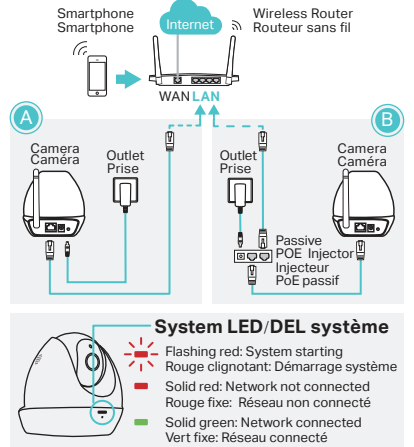

### More functions with tpCamera Plus de fonctions avec tpCamera

Get notifications when motion is detected, and view alerts history. Recevez des notifications en cas de

mouvement et affichez l'historique des alertes. Stay in touch with 2-way audio. Restez en contact avec une transmission audio

bidirectionnelle.

View all of your cameras on one screen by downloading the TP-Link Camera Control utility. See the Camera Control User Guide for more details. Or visit us online at www.tp-link.com for Camera Control utility, Firmware, and other support.

Visionnez toutes les images de vos caméras sur un seul écran en téléchargeant l'utilitaire de la caméra de surveillance de TP-Link. Consultez le manuel d'utilisation de la caméra de surveillance pour avoir plus de détails. Ou rendez-vous sur www.tp-link.com pour trouver l'utilitaire de la caméra de surveillance, le firmware et d'autres supports.

S'enregistrer
Download the tpCamera app. Once installed, open it

Register

and follow the instructions to add the camera to your TP-Link ID.

### Téléchargez l'appli tpCa

Une fois l'application installée, ouvrez-la et suivez les instructions pour ajouter la caméra à votre ID TP-Link.

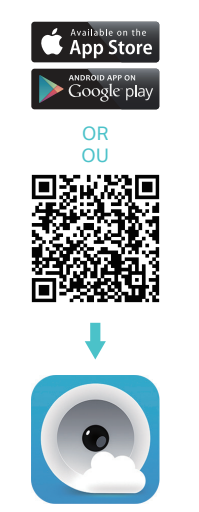

#### The WPS/Reset Button Le bouton WPS/Reset

WPS (Wi-Fi Protected Setup): If your Wi-Fi router supports WPS, you can connect the camera to your Wi-Fi network using WPS. For details, see the camera's User Guide. WPS (Installation sans fil protégée) : Si votre routeur Wi-Fi

prend en charge la fonction WPS, vous pouvez connecter la caméra à votre réseau Wi-Fi à l'aide de cette fonction. Pour plus de détails, consultez le manuel d'utilisation de la caméra.

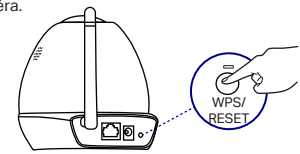

Short Press to trigger WPS; Press and hold for 5 seconds to trigger Rese Appuyez brièvement pour activer le WPS; maintenez-le bouton enfoncé 5 secondes pour réinitialiser l'appareil.

### 3 Relocate Repositionnement

Place the camera where you want it. You can place it on a flat surface, or mount it as shown on the back of this guide.

Placez la caméra à l'endroit de votre choix. Vous pouvez la placer sur une surface plane ou la fixer au mur ou au plafond comme expliqué au verso de ce guide.

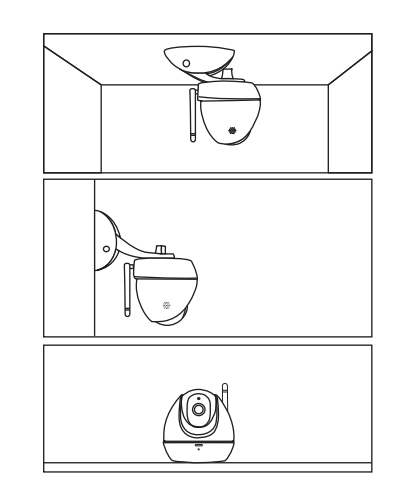

# tp-link

### View and Enjoy Regardez et appréciez la vue

### View live video using the tpCamera app or TP-Link Cloud website.

Visionnez des vidéos en direct à l'aide de l'appli tpCamera ou sur le site Web Cloud de TP-Link.

Via tpCamera: On the "My Cam" screen, tap your camera to view video. Change the camera angle using the pan and tilt controls.

Via tpCamera : Sur l'écran My Cam, tapez sur votre caméra pour visionner la vidéo. Changez l'angle de la caméra en utilisant les commandes Panorama et Inclinaison.

Via TP-Link Cloud website: Log in at https://www.tplinkcloud.com and select your camera to view live video. Via le site Web Cloud de TP-Link : Connectez-vous https://www.tplinkcloud.com et sélectionnez votre caméra pour afficher la vidéo en direct.

### C Support

4

For technical support and other information, please visit http://www.tp-link.com/support.

Pour contacter le support technique et pour toute demande d'information, merci de cliquer sur le lien suivant http://www.tp-link.com/support.

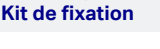

**Mounting Kit** 

Ô

Camera

Caméra

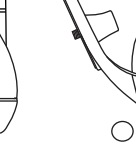

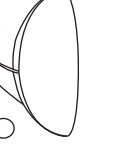

Bas

Socle

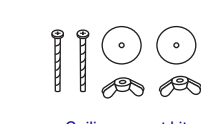

Wall mount kit Kit de fixation murale

Ceiling mount kit Kit de fixation au plafond

# Vous voyez sous tous les angles de n'importe où

# tp-link.com